## Registering for NCATS/Society of Behavioral Medicine GCP Training

**New Users** 

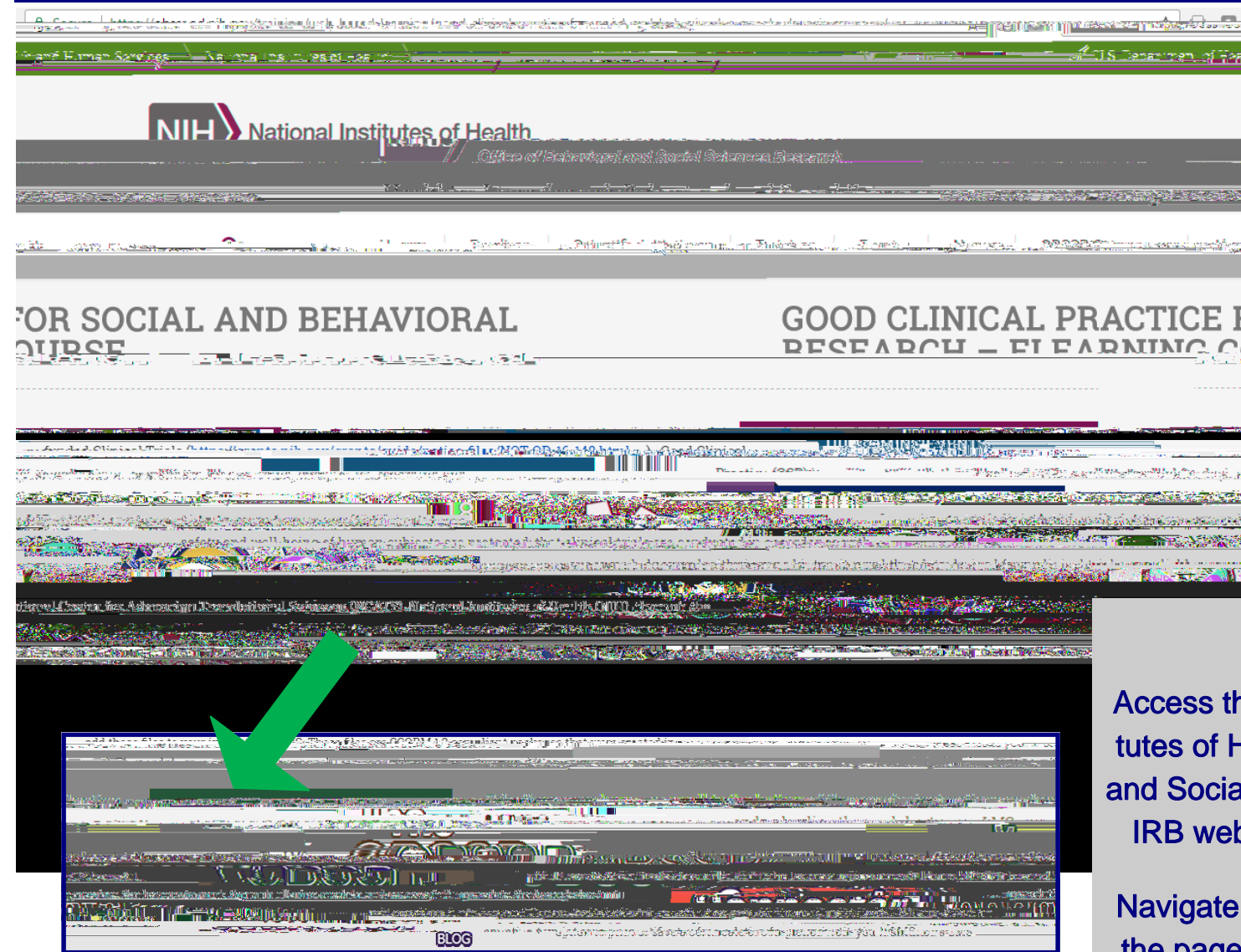

## <u>Step 1:</u>

Access the link to the National Institutes of Health, Office of Behavioral and Social Sciences Research from the IRB website or by clicking HERE.

Navigate to the link in the middle of the page: "Take the course here. . .", and click "here".

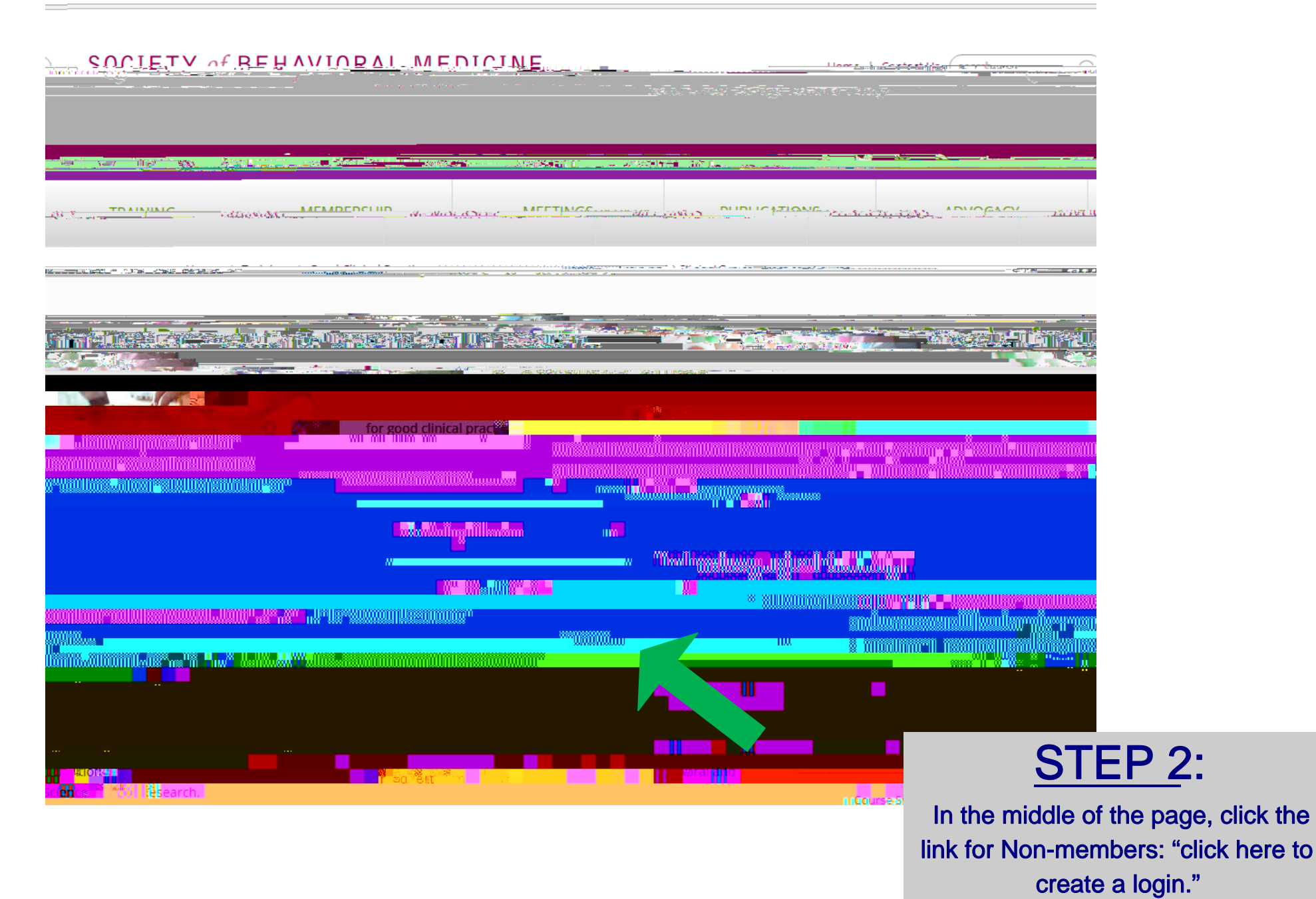

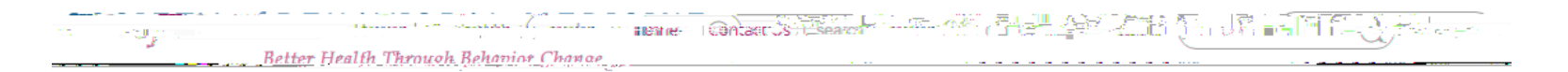

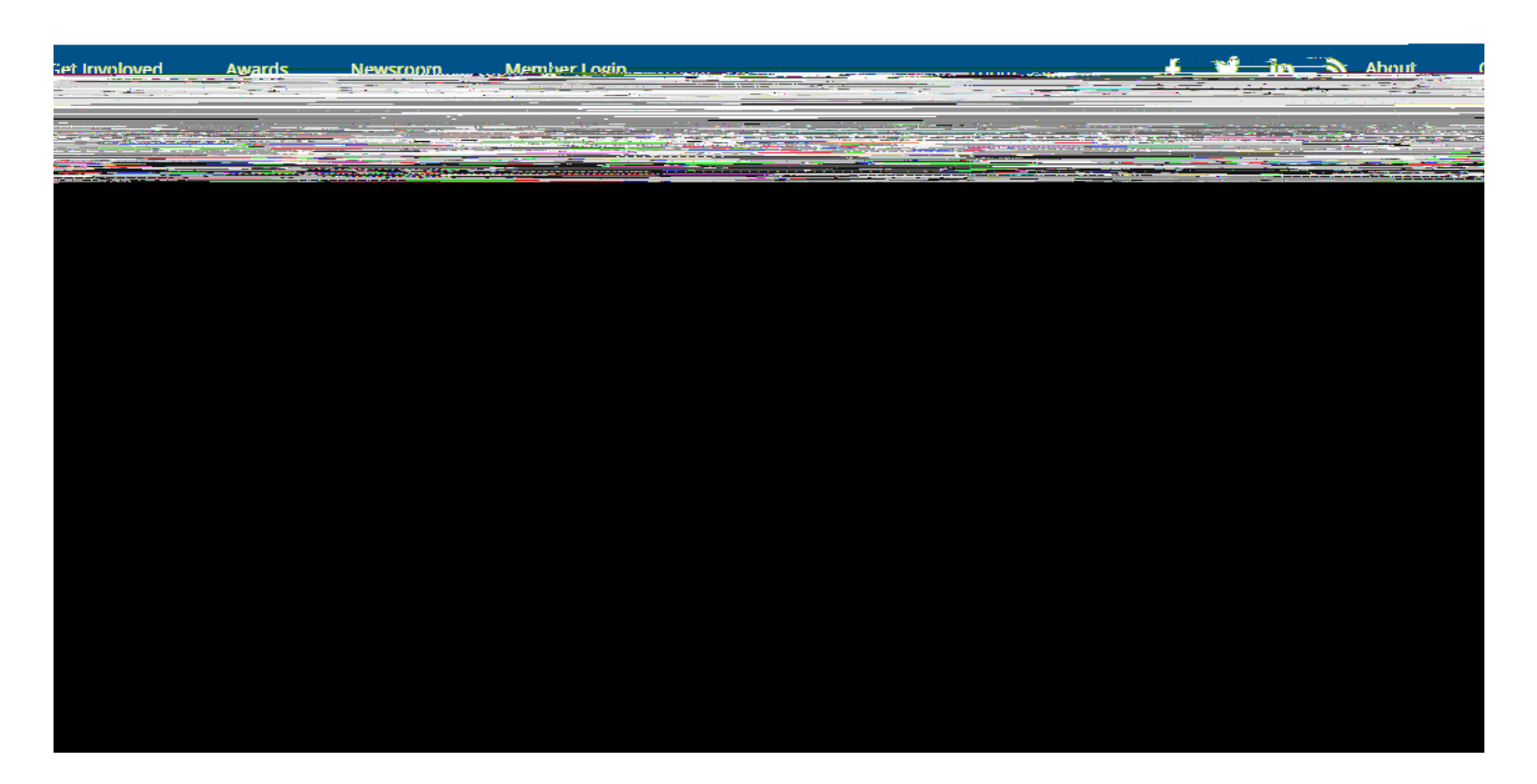

|                                                                                                    | <u> </u>                                                                               |
|----------------------------------------------------------------------------------------------------|----------------------------------------------------------------------------------------|
| n <u>eng viassiu</u> edu CH 27-RM (0 minutestago) 😒 🦛 🛓 Society<br>In org                                                                                                    | y of Behaviora <u>l Medicine (SBM)নান কি</u> ট্রেচন<br>আদ্বা তা                        |
|                                                                                                    |                                                                                        |
|                                                                                                    |                                                                                        |
| L ( Martin Barra Martin All Martin Barra Barra Barra Barra Barra Barra Barra Barra Barra Barra Barra Barra Bar<br>Carra Barra Barra Barra Barra Barra Barra Barra Barra Barra Barra Barra Barra Barra Barra Barra Barra Barra Bar | na se anna an an an an an an an an an an an a                                          |
|                                                                                                    |                                                                                        |
|                                                                                                    |                                                                                        |
|                                                                                                    |                                                                                        |
|                                                                                                    | <u>STEP 4</u> :                                                                        |
|                                                                                                    | Click the link provided in the confir-<br>mation email titled, "SBM Account<br>Setup". |

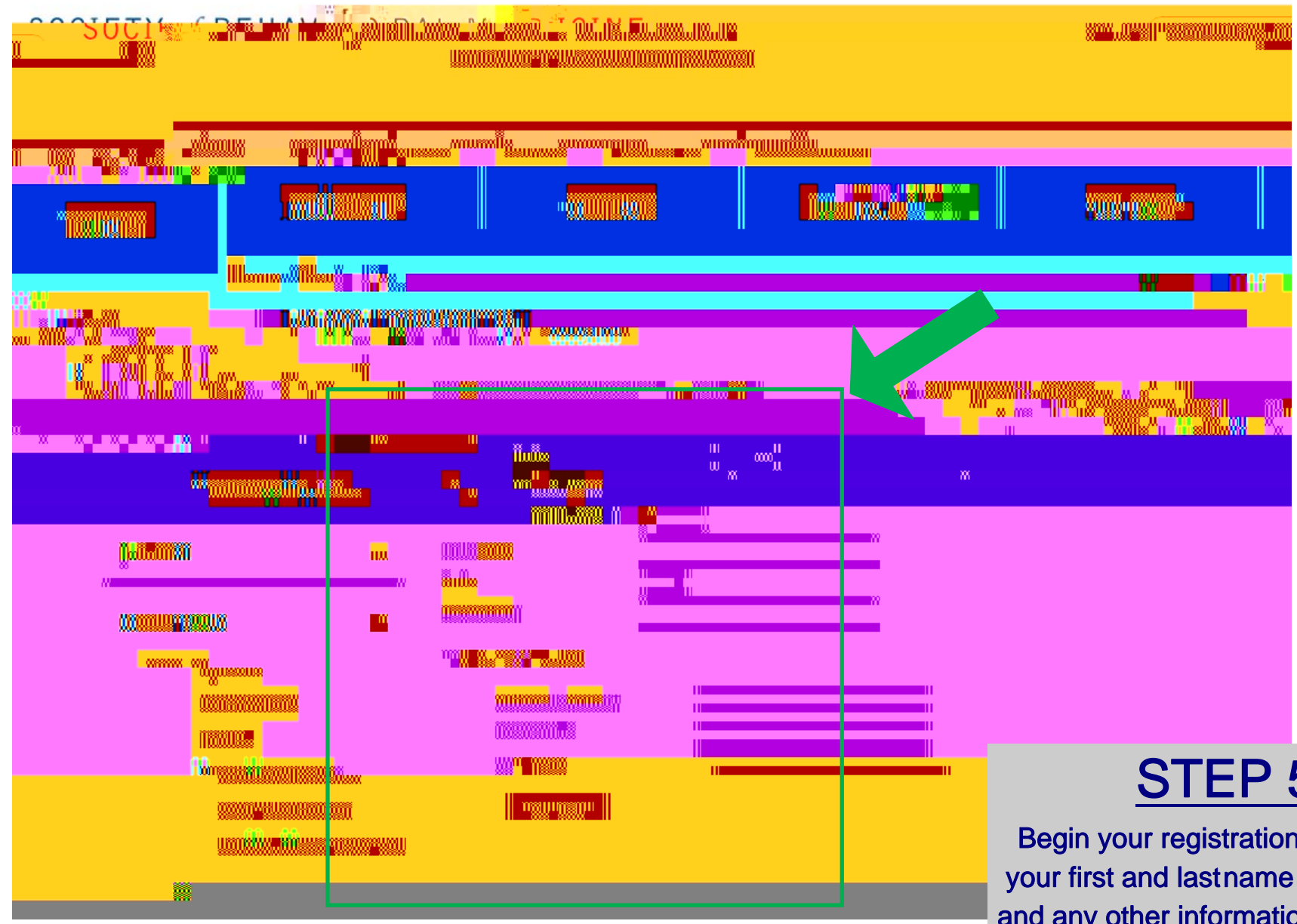

## STEP 5:

Begin your registration by entering your first and lastname (mandatory) and any other information about yourself that you'd like to associate with your SBM account.

## 

Better Health Through Behavior Change

|                                          | TO 🐨 Im S Abou                    | ut Get Involoxed Awards | Newsroom Member Login                              |
|------------------------------------------|-----------------------------------|-------------------------|----------------------------------------------------|
| an an an an an an an an an an an an an a | and the state of the state of the | - Al Martin Contractor  | A AVAILABLE AT A A A A A A A A A A A A A A A A A A |
|                                          |                                   |                         |                                                    |
|                                          | ante                              | Home / M                | omborchie.                                         |

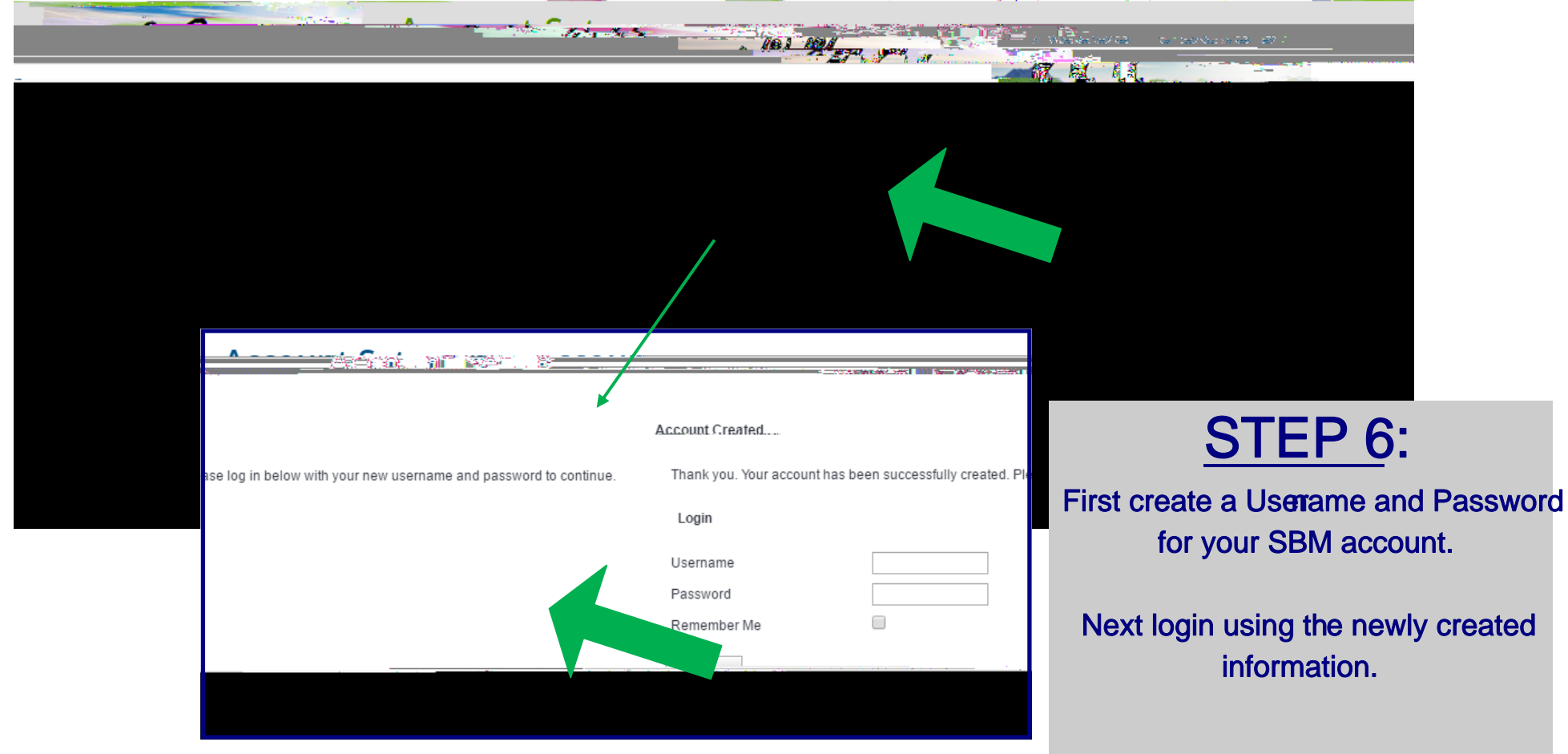

| SCHOTEL Y DELLANDER AND DIGINE WINK WINK WINK WINK WINK     | Ha <b>₩adi " Xa"())</b>                 |
|-------------------------------------------------------------|-----------------------------------------|
|                                                             | hillisessell Mg <sub>all a</sub> llicu  |
|                                                             |                                         |
| iliailite I <b>ann a' ann ann a' ann ann ann ann ann an</b> |                                         |
| na ä ällemäsellija                                          | iiin                                    |
| ······································                      |                                         |
|                                                             |                                         |
|                                                             |                                         |
|                                                             |                                         |
|                                                             |                                         |
|                                                             |                                         |
|                                                             | STEP 6:                                 |
| Mejpealuled Value                                           | Click the link, "Good Clinical Practice |
|                                                             | (GCP) for Social and Behavioral Re-     |
|                                                             | search- eLearning Course"               |
|                                                             | On the course name that lounghas, click |
|                                                             | the link "Please clink here to begin "  |
|                                                             |                                         |
|                                                             | If you have any quetions, please con-   |
|                                                             | tact the IRB Office at (314) 977-7744.  |
|                                                             |                                         |